利用ガイド(LIB3)

国際医療福祉大学図書館

# PubMed(パブメド)の基本検索

IUHW 用にカスタマイズした PubMed では、検索結果に IUHW のアイコン **③IUHW** が表示され、 電子ジャーナルのアクセス状況が確認できます。スマートフォンにも最適化されています。 IUHW 専用 PubMed https://pubmed.ncbi.nlm.nih.gov/?myncbishare=iuhwlib

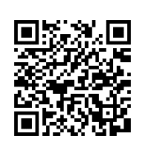

基本の検索

 My NCBI へのログイン

 Notional Library of Medicine National Center for Biotechnology Information

 Log in

 PubMed とは、世界の主要な医学系雑誌に掲載された論 次の書誌情報を調べることができるデータベースです

 検索ボックス(Search Box)にキーワードを入力して [Search]ボタンをクリックすると結果が表示されます

 Avanced

 PubMed® comprises more than 35 million citations for biomedical literature from MEDLINE, life science journals, and online books. Citations may include links to full text content from PubMed Central and publisher web sites.

## ■キーワードの入力

- ・大文字と小文字の区別なし、著者名は姓(フル)+名(イニシャル)またはフルネーム(2002年以降)で検索
- ・2 つ以上のキーワードを組み合わせる >> AND, OR, NOT(大文字)何もいれない場合 AND 検索
- ・語尾変化のあるキーワード >> \*アスタリスクを付ける injur\*(injure,injuries,injury など)
- ・熟語(フレーズ検索) >> ""で囲む
- ・著者名や雑誌名、フィールド指定で検索する場合は[Advanced]を使う

#### ■便利な補助機能

- ・<u>オートコンプリート</u>キーワードを入力すると、検索ボックスの下に、その語を含む最近頻繁に行われた検索例(候補語)が一覧表示されます
- ・スペルチェックスペルミスの可能性がある検索語の代替スペルが提案されます
- ・<u>自動マッピング</u>キーワードを入力して検索を実行すると、適切な MeSH 用語などに自動変換してくれます。実際の 検索式は[Advanced]画面の〔Details〕で確認できます ※3p「Advanced Search(詳細検索)」参照

#### ■My NCBI の活用

検索式の保存、登録した検索式の結果を定期的にメール送信、履歴の記録など自分用にカスタマイズができます。詳し い利用方法はお尋ねください。

 お問い合わせ
 操作方法などが分からない場合は、所属先の図書館までご質問ください

 連絡先
 https://www.iuhw.ac.jp/library/guide/index.html#campus

## ■検索結果の見方

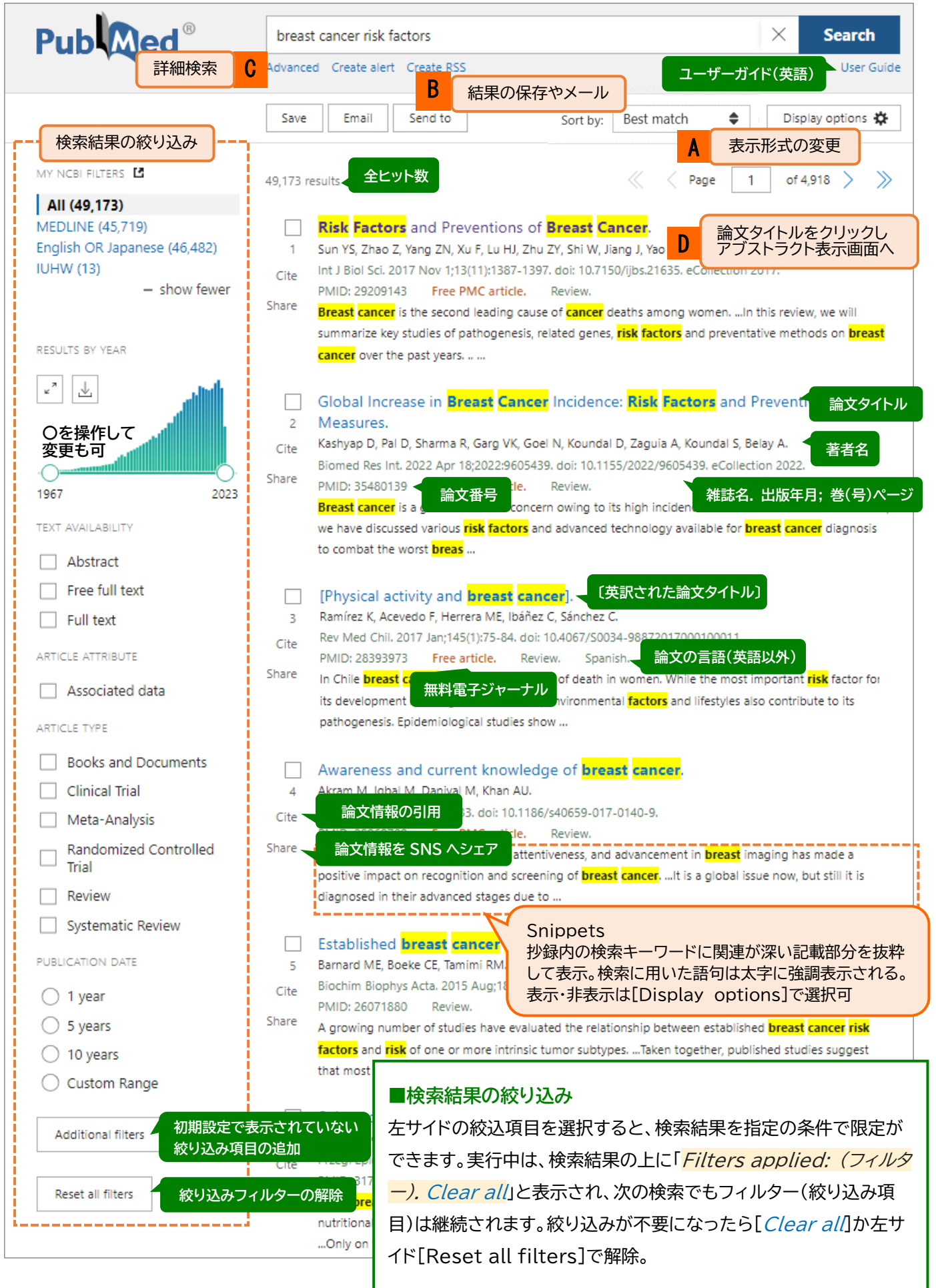

PubMed-2

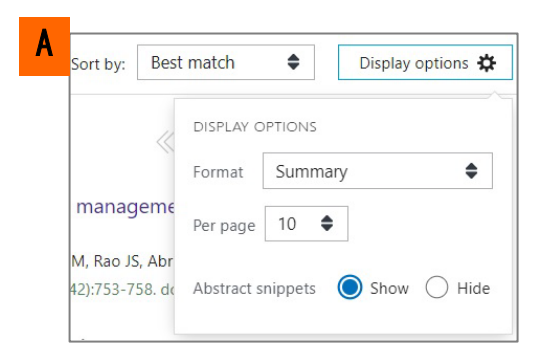

| В | :          | Save •      | Email      | Se                                                                | nd to     |                                                     |   |  |
|---|------------|-------------|------------|-------------------------------------------------------------------|-----------|-----------------------------------------------------|---|--|
|   | Sa         | ve cit      | ations     | to fi                                                             | le        |                                                     |   |  |
|   | Selection: |             | All r      | All results on this page                                          |           |                                                     |   |  |
|   | Format:    |             | Sum        | Summary (text)                                                    |           |                                                     |   |  |
|   |            | (           | Create fil | e                                                                 |           | Cancel                                              |   |  |
|   |            | bre<br>Adva | east canc  | it cancer risk factor<br>ed Create alert Create RS: Clipboard (5) |           |                                                     |   |  |
|   |            | Sa          | ve         | Email                                                             | Send to   |                                                     | , |  |
|   |            | 55,45       | 0 re       | Clipboa                                                           | ard       |                                                     |   |  |
|   |            |             |            | My Bib                                                            | liography | ventions of <mark>E</mark>                          |   |  |
|   |            | Cite        | 2          | Citatior                                                          | n manager | u F, Lu HJ, Zhu Z<br>(11):1387-1397.<br>MC article. |   |  |

#### ■検索結果の表示変更

Sort by(プルダウン選択)、Display optionsから操作できます。 デフォルト表示は、Best match(適合度順)、Summary(書誌デー タのみ)・10 件です。

<u>検索結果の印刷</u>は、Web ブラウザの機能を使います。 あらかじめ印刷したいデータや表示形式に変更しておきましょう。

#### ■検索結果の保存

Save 検索結果をテキストや CSV 形式で保存できます。

<u>Send to</u> クリップボードに一時保存できます。 EndNote 等の文献管理ソフトに取り込む場合は、[Citation manager]を選択します。

#### ■便利なクリップボード(一時保管し、後でまとめて保存・印刷)

・検索の中から指定した論文を、8 時間まで一時保存ができます。 (重複除去機能あり)

・左図では、既にクリップボードに5件の論文が登録されています。 [Clipboard(5)]をクリックすると、保存した論文の一覧表示や削 除ができます

・Clipboard に保管中のデータには、[Item in Clipboard]が表示されます。

## ■Advanced Search (詳細検索)

|                                                     |                                                      |                                                                                  | Pub Med                                                           |
|-----------------------------------------------------|------------------------------------------------------|----------------------------------------------------------------------------------|-------------------------------------------------------------------|
| Filters applied: Free full t                        | text. Clear all                                      | 検索履歴やフィールドを指定した検索をする際<br>Advanced Search(詳細画面検索)が便利                              | t User Guide                                                      |
| Add terms to the quer                               | y box                                                |                                                                                  |                                                                   |
| All Fields                                          | € Ente                                               | er a search term                                                                 | ADD                                                               |
| <b>1</b> プル                                         | ダウンで著者名                                              | ム(Author)や所属(Affiliation)を選択できる                                                  | Show Inc                                                          |
|                                                     |                                                      |                                                                                  |                                                                   |
| Query box                                           |                                                      |                                                                                  |                                                                   |
|                                                     |                                                      |                                                                                  |                                                                   |
| 合 検索 History and Search                             | 同履歴(下記)か<br>h Details                                | ら検索式を作成したり、直接入力(#1 AND #2の                                                       | )ように)ができる<br>,↓, Download 前 Delet                                 |
| 合 検索 History and Search                             | ≅履歴(下記)か<br>h Details                                | ら検索式を作成したり、直接入力(#1 AND #2 の<br>Detailsの【 > 】をクリックすると                             | )ように)ができる<br>↓ Download 前 Dele                                    |
| <b>全</b> 検索<br>History and Search<br>Search Actions | R履歴(下記)か<br>h Details<br>Details Query               | ら検索式を作成したり、直接入力(#1 AND #2 の<br><b>Details の【 &gt; 】</b> をクリックすると<br>検索式の詳細が表示される | Dように)ができる<br>↓ Download 前 Dele<br>Results Time                    |
| tistory and Search<br>Search Actions<br>#2 …        | 限歴(下記)か<br>h Details<br>Details Query<br>> Search: I | ら検索式を作成したり、直接入力(#1 AND #2 の<br>Details の【 > 】をクリックすると<br>検索式の詳細が表示される            | Dように)ができる<br>↓ Download 前 Delet<br>Results Time<br>20,476 21:42:0 |

## ■アブストラクト画面から電子ジャーナルへのリンク

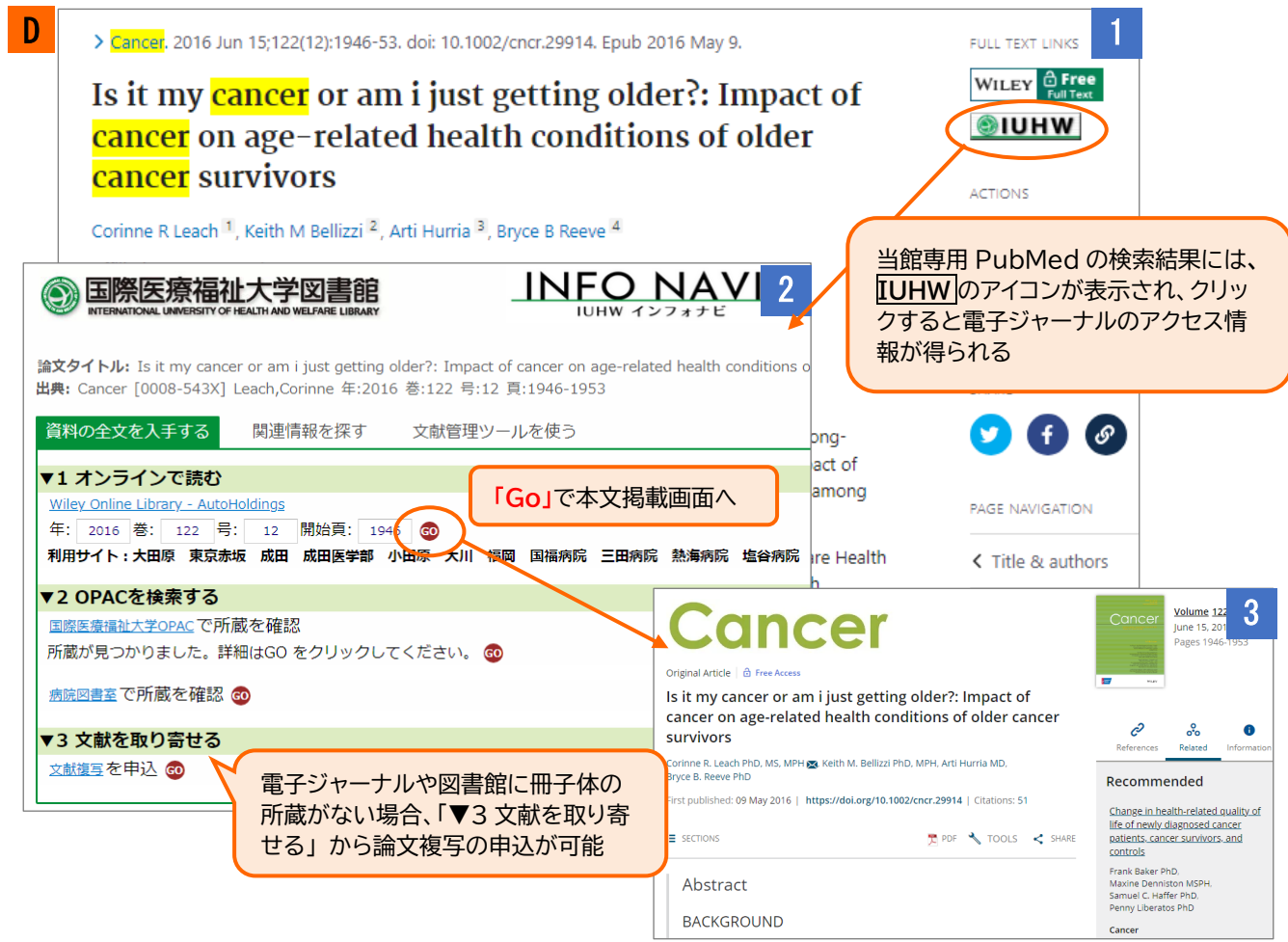

#### ■スマートフォン画面

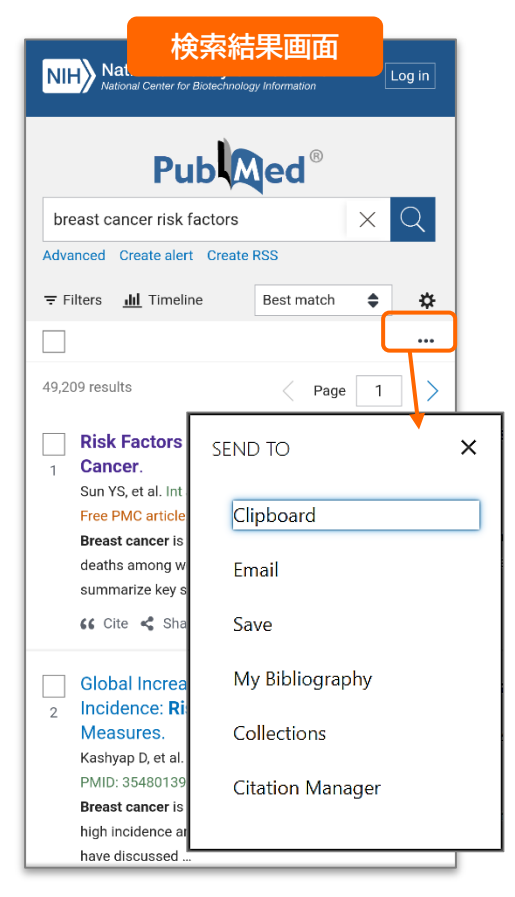

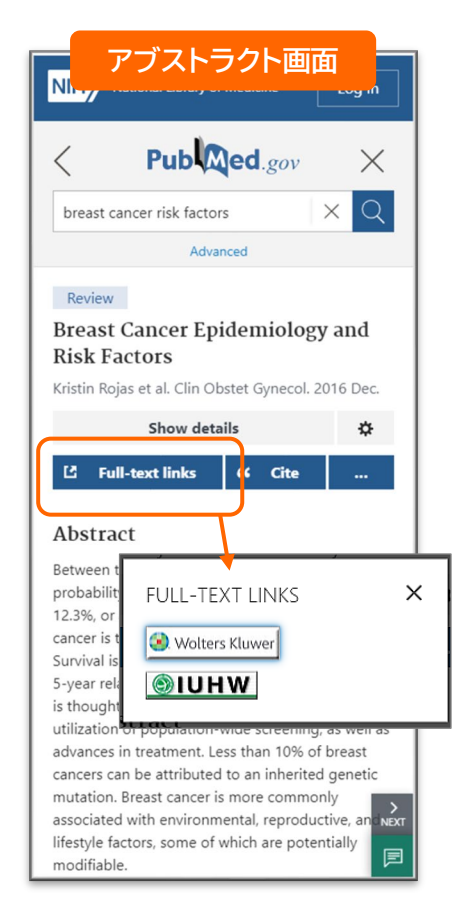

## もっと詳しく知りたい方(英語)

#### **Online Training**

https://learn.nlm.nih.gov/docum entation/trainingpackets/T0042010P/

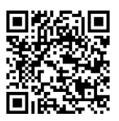

### Trainer's Toolkit https://learn.nlm.nih.gov/docum entation/trainingpackets/T0022014P/

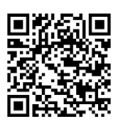